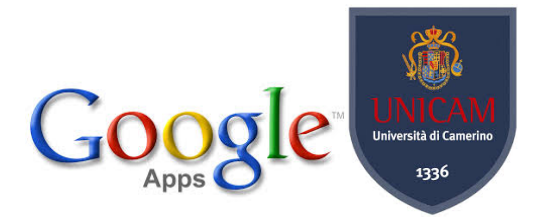

# **GESTIRE MAILING LIST**

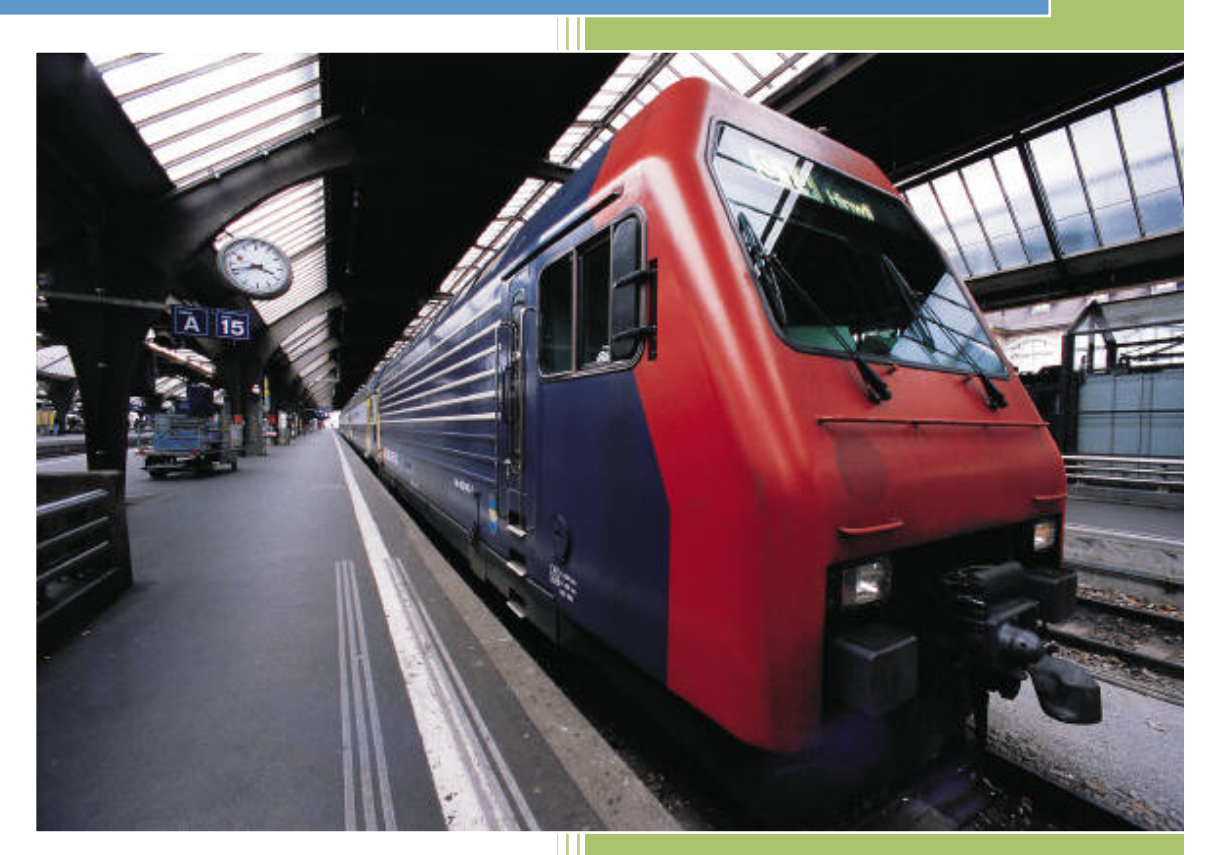

Matteo Mircoli

#### **GESTIONE MAILING LIST**

Introduzione:

per creare una mailing lista è necessario creare un gruppo all'interno della piattaforma Google.

Ora vediamo insieme i passi da seguire per creare una mailing list.

1) Andare su <u>www.google.it</u>

| Soogle ×                                   |                                                                                               | _ <b>d</b> X                       |
|--------------------------------------------|-----------------------------------------------------------------------------------------------|------------------------------------|
| ← → C 🗋 www.google.it                      |                                                                                               | 😑 🛍 🚖                              |
| 🗎 Add MySmark book 🍈 Download the Latest 🗎 | Smark It! 🐱 Linguaggio C - Tipi 📑 🔼 Maxithlon. Intervista 📭 YouTube - Undisclo 🔼 L'albo d'oro | di Maxit 💿 📩 Altri Preferiti       |
| +Tu <b>Ricerca</b> Immagini Maps Play Yo   | uTube News Gmail Drive Calendar Altro <del>-</del>                                            | ·                                  |
|                                            |                                                                                               |                                    |
|                                            |                                                                                               | Accedi                             |
|                                            |                                                                                               |                                    |
|                                            |                                                                                               |                                    |
|                                            |                                                                                               |                                    |
|                                            | $\mathbf{c}$ 1                                                                                |                                    |
|                                            | (-000)                                                                                        |                                    |
|                                            |                                                                                               |                                    |
|                                            | Trana                                                                                         |                                    |
|                                            |                                                                                               |                                    |
|                                            |                                                                                               |                                    |
|                                            | Cerca con Google Mi sento fortunato                                                           |                                    |
|                                            |                                                                                               |                                    |
|                                            |                                                                                               |                                    |
|                                            |                                                                                               |                                    |
|                                            |                                                                                               |                                    |
|                                            |                                                                                               |                                    |
|                                            |                                                                                               |                                    |
|                                            |                                                                                               |                                    |
|                                            |                                                                                               |                                    |
|                                            | Pubblicità Soluzioni aziendali Privacy e Termini                                              | +Google Tutto su Google Google.com |

#### 2) Cliccare su accedi

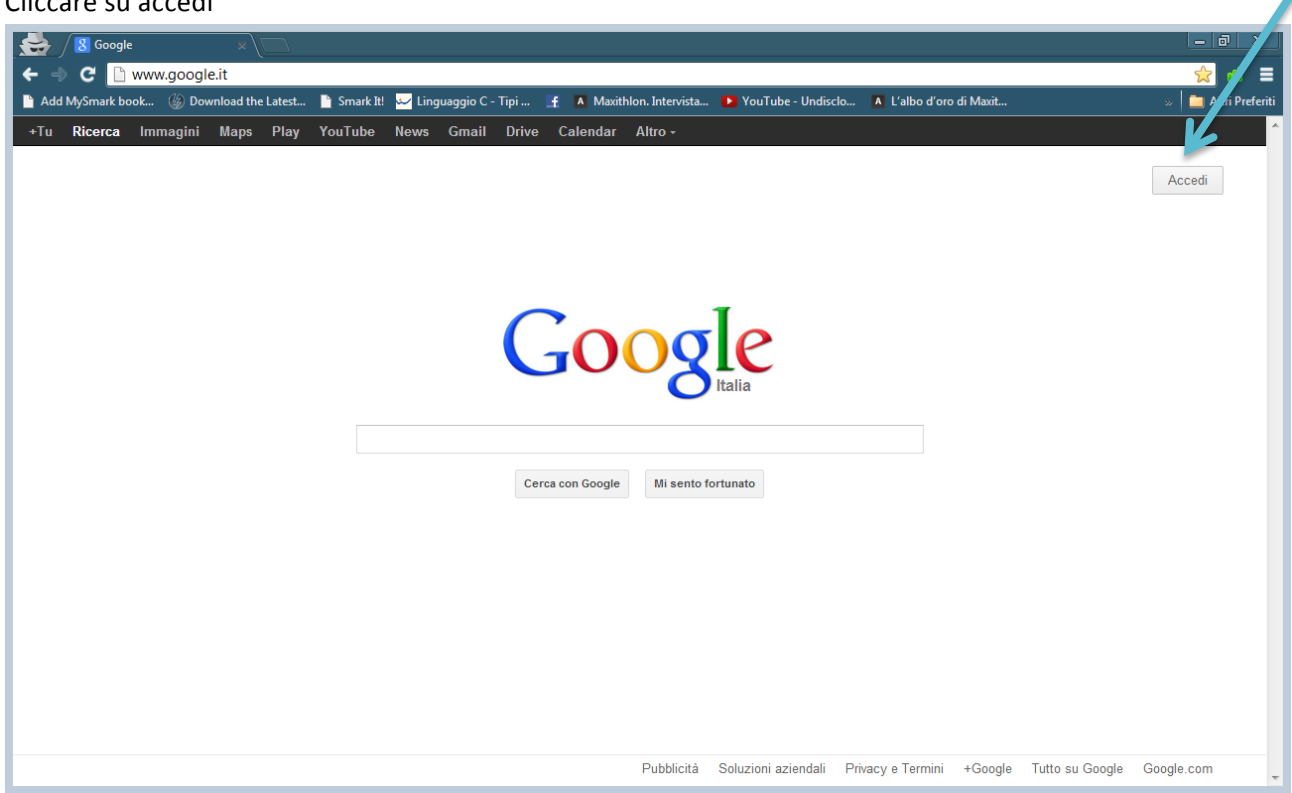

3) Ora avremo davanti la schermata di Login accediamo con le nostre credenziali di unicam

| Soogle Acco       | unts ×                                                                                                    |                                                                                                    | _ @ ×                                    |
|-------------------|----------------------------------------------------------------------------------------------------|----------------------------------------------------------------------------------------------------|------------------------------------------|
| 🗲 🔿 C 🔒 https     | //accounts.google.com/ServiceLogin?hl=it&continue=http://www.google.it/                                                                                                    |                                                                                                    | ± 10 😒                                   |
| Add MySmark book  | <ul> <li>//accounts.google.com/ServiceLogin?hl=it&amp;continue=http://www.google.it/</li> <li>// a Maxihlon.Intervista YouTube</li> <li>Pownload the Latest Smark It I linguaggio C - Tipi A Maxihlon.Intervista YouTube</li> <li>cccounts</li> <li>angle può offriti molto di più se accedi al tuo account Google.</li> <li>ccedi sulla destra o crea un account gratuitamente.</li> <li>Grnail</li> <li>Chatta con gli amici e non perdere mai un'email importante.</li> <li>Ricerca personalizzata</li> <li>Trova risultati ancora più pertinenti in base alle tue ricerche precedenti.</li> <li>Ti piace Google?</li> <li>Imposta Google come pagina iniziale.</li> </ul> | - Undisclo ▲ L'albo d'oro di Maxit<br>Accedi Google<br>Email<br>Matteo.mircoli@studenti.unicam.it<br>Password<br>Accedi ✓ Resta connesso<br>Non riesci ad accedere al tuo account? | C di C C C C C C C C C C C C C C C C C C |
| © 2013 Google Ter | nini di servizio Norme sulla privacy Guida                                                                                                    | [] Italiano                                                                                                    | ×                                        |

Ora che siamo Loggati in alto troviamo un tasto chiamato "altro" facciamo un click e otterremmo la prossima videata e successivamente clicchiamo su Altro Ancora

| C C https://www.google.it                                                          |                             |                                                                                                    |                              | - =<br>2                     |
|------------------------------------------------------------------------------------|-----------------------------|----------------------------------------------------------------------------------------------------|------------------------------|------------------------------|
| Add Mysmark book 🥥 Download the Latest 🍯 Sr<br>Tu Ricerca Immagini Posta Drive Cal | endar Sites Gruppi Contatti | A Maximi a Posta. Poulube- of<br>Altro -<br>Maps<br>YouTube<br>News<br>Traduttore<br>Libri<br>Shopping<br>Blogger<br>Foto<br>Altro ancora |                              | 2 📕 Att                      |
|                                                                                    | Cerca con                   | n Google Mi sento fortunato                                                                                                    |                              |                              |
| i.google.it/intl/tt/options/                                                       |                             | Pubblicità Soluzioni aziend                                                                                                    | ali Privacy e Termini +Googl | e Tutto su Google Google.com |

4) Una volta fatto avremo davanti questa nuova videata e dobbiamo cliccare su Gruppi

| Soogle - I       | Prodotti           | ×\□                                                 |                                |                                         |               |                                      |                                                | La         | a ×                |
|------------------|--------------------|-----------------------------------------------------|--------------------------------|-----------------------------------------|---------------|--------------------------------------|------------------------------------------------|------------|--------------------|
| ← ⇒ C 🗈 w        | ww.goo             | ogle.it/intl/it/about                               | t/products/                    |                                         |               |                                      |                                                | ۶<br>۲     | 3 📶 🔳              |
| Add MySmark book | 🍪<br>Casa          | Download the Latest<br>e umicio                     | 🛅 Smark It! 🐱 Lingua           | ggio C - Tipi 📑 🚺 Maxitł                | hlon. Inter   | vista 🕨 YouTube                      | e - Undisclo 🚺 L'albo d'oro di Maxit           | » 🗎        | Altri Preferiti    |
|                  | ľ                  | Documenti<br>Crea e condividi i tu<br>lavoro online | ioi documenti, le tue pres     | entazioni e i tuoi fogli di             |               | <b>Gmail</b><br>Email più veloci, c  | con efficienti funzioni di ricerca e meno spam |            |                    |
|                  | 31                 | C <b>alendar</b><br>Organizza i tuoi apj            | puntamenti e condividi gli     | eventi con gli amici                    |               | Sites<br>Crea siti web e wi          | riki di gruppo sicuri                          |            |                    |
|                  |                    | Talk<br>Invia messaggi imm                          | nediati e chiama i tuoi am     | ici con il computer                     | <u></u><br>ЦА | Traduttore<br>Traduci all'istante    | e testo, pagine web e file in oltre 50 lingue  |            |                    |
|                  | •                  | Google Cloud Pri<br>Stampa ovunque da               | int<br>a qualsiasi dispositivo |                                         |               |                                      |                                                |            |                    |
|                  | Socia              | le                                                  |                                |                                         |               |                                      |                                                |            |                    |
|                  | 8                  | Blogger<br>Condividi la tua vita                    | online con un blog: è fac      | ile, veloce e gratuito                  | <u>-</u>      | <b>Gruppi</b><br>Crea mailing list e | e gruppi di discussione                        |            |                    |
|                  | Ricer              | ca specializzata                                    |                                |                                         |               |                                      |                                                |            |                    |
|                  | ļ.                 | Ricerca Blog<br>Trova i blog relativi a             | ai tuoi argomenti preferiti    |                                         | -             | Google Alert<br>Ricevi aggiorname    | enti via email su argomenti a tua scelta       |            | E                  |
|                  | Sociel<br>Chi siar | tà<br>no                                            | Notizie<br>Immagini e video    | Opportunità di lavoro<br>Vita in Google | Rel           | azioni con gli<br>stitori            | Contattaci                                     |            |                    |
| 📀 📀              | S                  |                                                     | 7.11                           |                                         | Alar.         | the and accession                    | ALC: NOT                                       | <b>^</b> 0 | 21:43<br>6/04/2013 |

5) Avremo davanti una nuova videata che permette di creare un nuovo gruppo. Vediamo come :

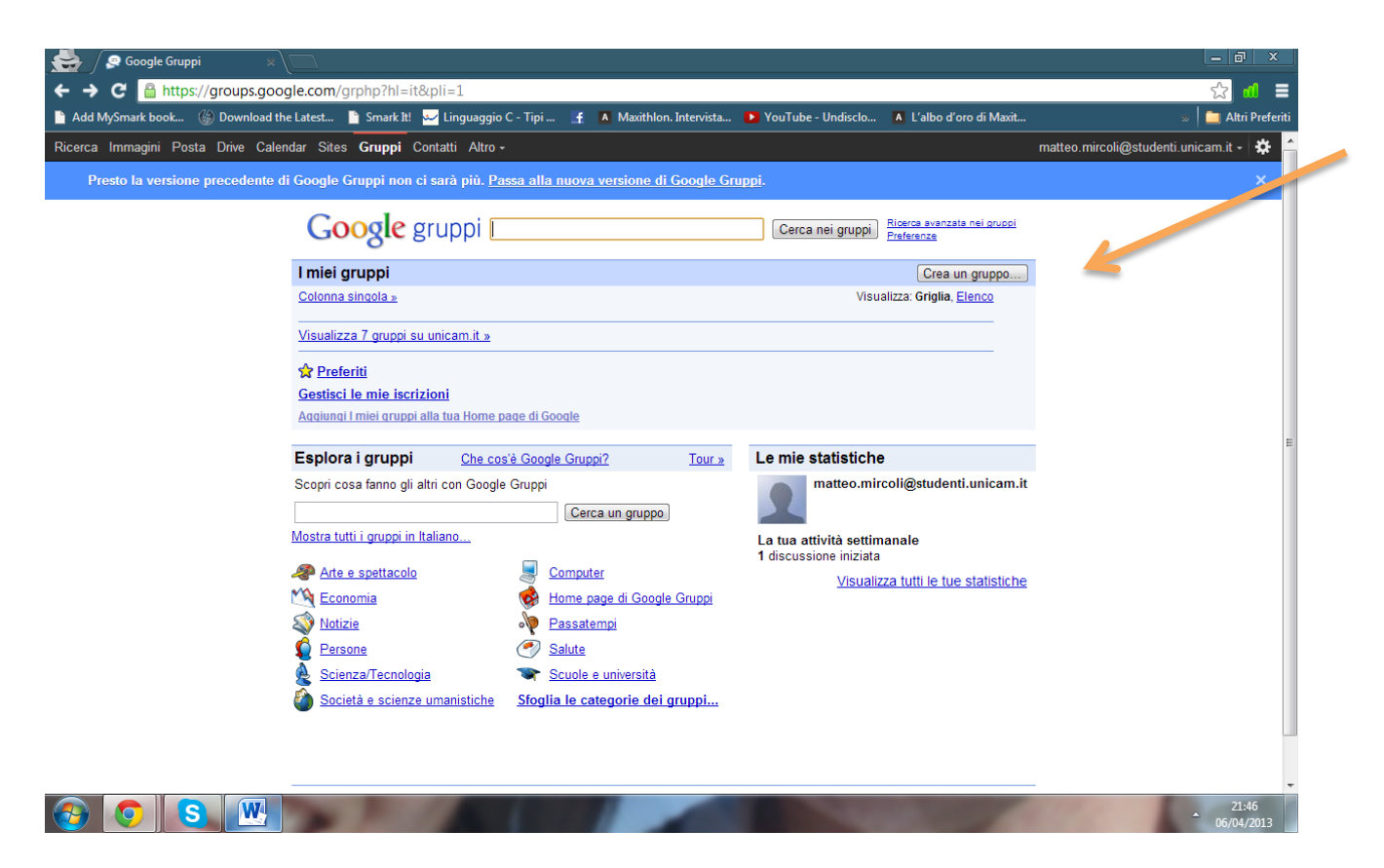

6) Facciamo click su Crea Gruppo e otterremo:

| See / Seogle Gruppi ×                                                                                                    |                                       |
|----------------------------------------------------------------------------------------------------|---------------------------------------|
| ← ⇒ C A https://groups.google.com/groups/create?hl=it&lnk=gcphp                                                                                                    | · 1 · 1 · 1 · 1 · 1 · 1 · 1 · 1 · 1 · |
| 🖺 Add MySmark book 🍈 Download the Latest 📔 Smark It! 😾 Linguaggio C - Tipi 📑 🖪 Maxithlon. Intervista 🕨 YouTube - Undisclo 🖪 L'albo d'oro di Maxit                                                                                  | » 📋 Altri Preferiti                   |
| Presto la versione precedente di Google Gruppi non ci sarà più. Passa alla nuova versione di Google Gruppi.                                                                                                    | ×                                     |
| Google gruppi Crea un gruppo                                                                                                    |                                       |
| 1 Imposta gruppo 2 Aggiungi membri                                                                                                    |                                       |
| Nota. Stai creando un gruppo in un servizio esterno che unizza un account gestito da unicam it. Pensaci prima di creare questo gruppo, potrebbe essere<br>put din unente visibile ed essere visualizzato nei risultati di ricerca. |                                       |
| Assegna un nome al tuo gruppo                                                                                                    |                                       |
| Crea un indirizzo email del gruppo                                                                                                    | E                                     |
| Indirizzo web del gruppo: http://groups.google.com/group/                                                                                                    |                                       |
| Scrivi una descrizione del gruppo                                                                                                    |                                       |
| Lettere rimanenti: 300                                                                                                    |                                       |
| Questo gruppo potrebbe includere contenuti per adulti, nudità o materiale pornografico.<br>Prima di accedere al gruppo, devi confermare di essere maggiorenne.                                                                     |                                       |
| Scegli un livello di accesso<br>◎ Pubblico - Chiunque può leggere gli archivi. Chiunque può partecipare, ma solo i membri<br>possono postare messaggi                                                                              |                                       |
| Solo messaggi - Chiunque può leggere gli archivi. Chiunque può partecipare, ma solo gli<br>amministratori possono postare messaggi.                                                                                                |                                       |
| Limitato - Le persone devono essere invitate a partecipare al gruppo e a postare o leggere i                                                                                                    |                                       |
|                                                                                                    | 21:48<br>06/04/2013                   |

Qui dovete Scegliere il nome e l'indirizzo da assegnare al gruppo.

NB Scegliere sempre dei nomi consoni all'argomento trattato

Esempio se stiamo creando la mailing list del senato accademico inseriremo:

Nome: Senato Accademico

Indirizzo mail: senato\_accademico @googlegroups.com NB non utilizzare il punto per separare i due nomi

Scrivi una descrizione del gruppo : inserire una descrizione in modo che se occorresse in futuro si potrà capire di cosa si tratta.

Infine cliccare :

Limitato - Le persone devono essere invitate a partecipare al gruppo e a postare o leggere i messaggi. Il tuo gruppo e i relativi archivi non compaiono nei risultati della ricerca Google pubblici o nella directory

| Series Coogle Gruppi x                                                                                                    | <u> </u>            |
|----------------------------------------------------------------------------------------------------|---------------------|
| ← ⇒ C 🖀 https://groups.google.com/groups/create?hl=it&lnk=gcphp                                                                                                    | ☆ 📶 🔳               |
| 🖹 Add MySmark book 🍈 Download the Latest 🗎 Smark It. 🐱 Linguaggio C - Tipi 👔 🗛 Maxithlon. Intervista 🕨 YouTube - Undisclo 🔺 L'albo d'oro di Maxit                                                                                                 | » 📋 Altri Preferiti |
| pubblicamente visibile ed essere visualizzato nei risultati di ricerca.                                                                                                    | A                   |
| Assegna un nome al tuo gruppo PROVAGenerale                                                                                                    |                     |
| Crea un indirizzo email del gruppo<br>prova.generale @googlegroups.com                                                                                                    |                     |
| Indirizzo web del gruppo: http://groups.google.com/group/prova.generale                                                                                                    |                     |
| Scrivi una descrizione del gruppo                                                                                                    |                     |
| Lettere rimanenti: 282                                                                                                    |                     |
| Questo gruppo potrebbe includere contenuti per adulti, nudità o materiale pornografico.<br>Prima di accedere al gruppo, devi confermare di essere maggiorenne.                                                                                    |                     |
| <ul> <li>Scegli un livello di accesso</li> <li>Pubblico - Chiunque può leggere gli archivi. Chiunque può partecipare, ma solo i membri<br/>possono postare messaggi</li> </ul>                                                                    | E                   |
| Solo messaggi - Chiunque può leggere gli archivi. Chiunque può partecipare, ma solo gli<br>amministratori possono postare messaggi.                                                                                                    |                     |
| <ul> <li>Limitato - Le persone devono essere invitate a partecipare al gruppo e a postare o leggere i<br/>messaggi. Il tuo gruppo e i relativi archivi non compaiono nei risultati della ricerca Google<br/>pubblici o nella directory</li> </ul> |                     |
| Crea il mio gruppo                                                                                                    |                     |
| <u>Crea un gruppo - Google Gruppi - Home page di Google - Termini di servizio - Norme sulla privacy</u>                                                                                                    | <b>T</b>            |

Infine cliccare "Creare il mio gruppo"

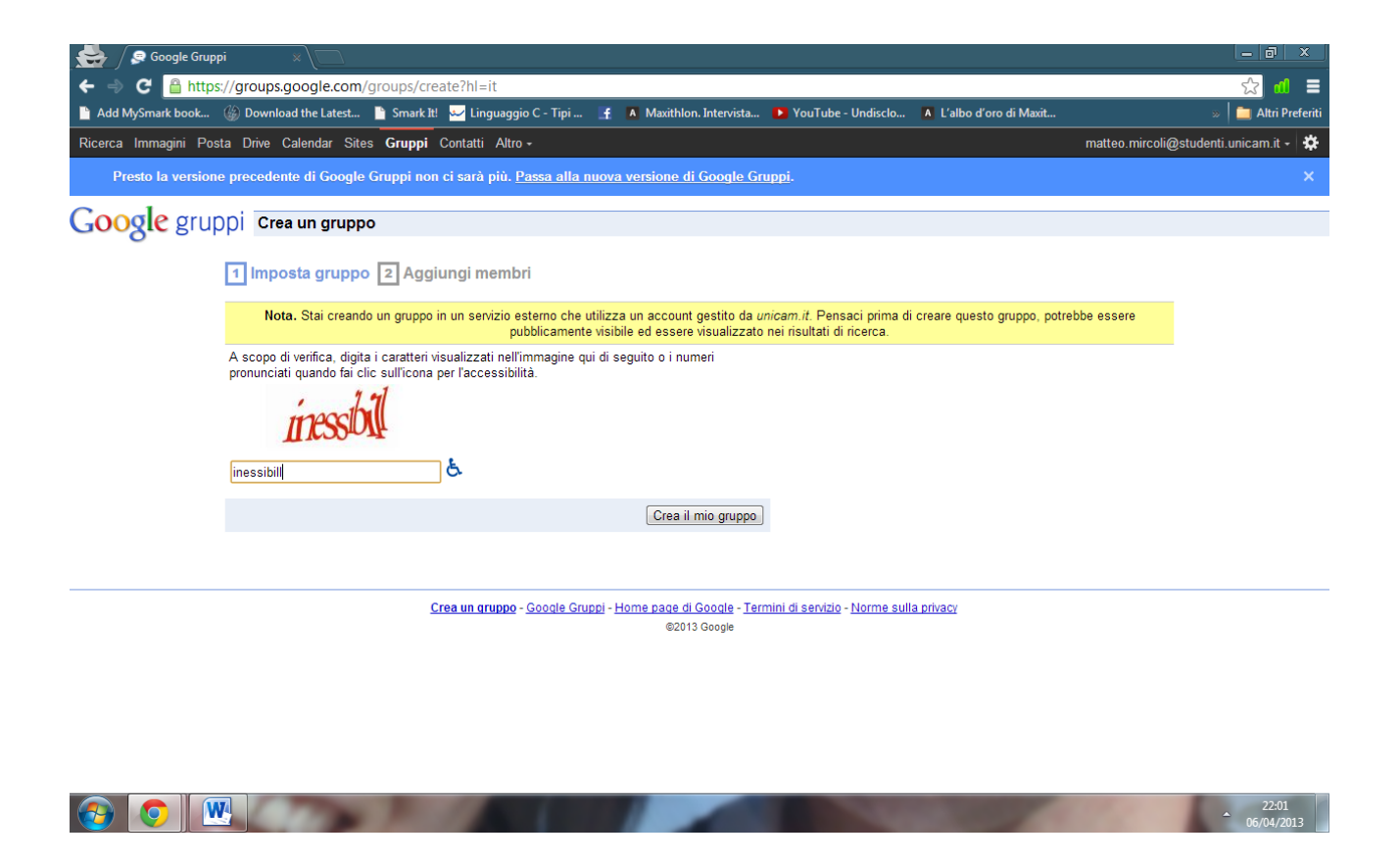

completare l'ultimo passaggio inserendo i caratteri che vedi.

7) Ora all'interno della casella indicata dalla freccia inseriamo gli indirizzi delle persone che devono far parte del gruppo

| Google Gruppi                                                                                                    | ×\                                                                    |                                                            |                                            | _ @ X                               |
|----------------------------------------------------------------------------------------------------|-----------------------------------------------------------------------|------------------------------------------------------------|--------------------------------------------|-------------------------------------|
| ← → C 🔒 https://group                                                                                                    | s.google.com/forum/?hl=it&fromgroups#!managen                         | nembers/prova_generale/invite                              |                                            | ☆ 🛍 🗮                               |
| 📄 Add MySmark book 🎲 Down                                                                                                    | load the Latest 📔 Smark It! 🔛 Linguaggio C - Tipi 📑                   | A Maxithlon. Intervista 🕨 YouTube - Undis                  | clo A L'albo d'oro di Maxit                | » 📄 Altri Preferiti                 |
| +Tu Ricerca Immagir                                                                                                    | i Posta Drive Calendar Sites <mark>Gruppi</mark> Co                   | ontatti Altro -                                            |                                            |                                     |
| Google                                                                                                    | Cerca membri                                                          | ۲<br>۹                                                     |                                            | matteo.mircoli@studenti.unicam.it 👻 |
| Gruppi                                                                                                    | Invia inviti                                                          |                                                            |                                            | <u>2</u> 0 - \$                     |
| PROVAGenerale                                                                                                    | Inserisci gli indirizzi email delle persone da invitare               | per il tuo gruppo che dovrà accettare prima di poter rice- | vere messaggi. Gli inviti scadono in una : | settimana.                          |
| Tutti i membri<br>Invita membri<br>Aggiungi m<br>Inviti in sos<br>Richieste di<br>> Messaggi<br>> Impostazioni<br>> Autorizzazioni<br>> Ruoli | Scrivi un messaggio di invito                                         |                                                            |                                            |                                     |
| > Kuon                                                                                                    | I nome, la desortzione e l'indirizzo del gruppo verranno automaticamo | nte inclusi nell'emali.                                    |                                            |                                     |
|                                                                                                    | The second second                                                     |                                                            | Contraction of the                         | 22:05                               |

8) Ora che abbiamo scritto gli indirizzi delle persone che fanno parte del gruppo

| Google Gruppi                                                                                                    |                                                                                                    | - 8 ×                               |
|----------------------------------------------------------------------------------------------------|----------------------------------------------------------------------------------------------------|-------------------------------------|
| ← → C 🔒 https://grou                                                                                                    | ps.google.com/forum/?hl=it&fromgroups#!managemembers/prova_generale/invite                                                                                                    | ☆ 📶 🔳                               |
| 📔 Add MySmark book 🍈 Dow                                                                                                    | nload the Latest 🌓 Smark It! 🐱 Linguaggio C - Tipi 🧃 🚺 Maxithlon. Intervista 🕨 YouTube - Undisclo 🚺 L'albo d'oro di Maxit                                                                                                    | » 📄 Altri Preferiti                 |
| +Tu Ricerca Immag                                                                                                    | ini Posta Drive Calendar Sites <b>Gruppi</b> Contatti Altro <del>-</del>                                                                                                    |                                     |
| Google                                                                                                    | Cerca membri 🗨 🔍                                                                                                    | matteo.mircoli@studenti.unicam.it 👻 |
| Gruppi                                                                                                    | Invia inviti                                                                                                    | ±° · \$                             |
| PROVAGenerale                                                                                                    | Inserisci gli indirizzi email delle persone da invitare<br>matteo.mircoli@alice.it,matteomircoli198gmail.com                                                                                                    |                                     |
| <ul> <li>Membri</li> <li>Tutti i membri</li> <li>Aggiungi m</li> <li>Anyti in sos</li> <li>Richieste di</li> <li>Messaggi</li> <li>Impostazioni</li> <li>Autorizzazioni</li> <li>Ruoli</li> <li>Informazioni</li> </ul> | Separa gli indritzzi email con virgole. Ogni persona riceverà un invito per il tuo gruppo che dovrà accettare prima di poter ricevere messaggi. Gli inviti scadono in una se<br>Scrivi un messaggio di invito II nome, la descrizione e l'indirizzo del gruppo verranno automaticamente inclusi nell'email. | A stimana.                          |

Inseriamo un messaggio di invito

Clicchiamo ora su invia inviti e a questo punto avremo creato la nostra mailing list.

Appena cliccato avremo davanti questa videata:

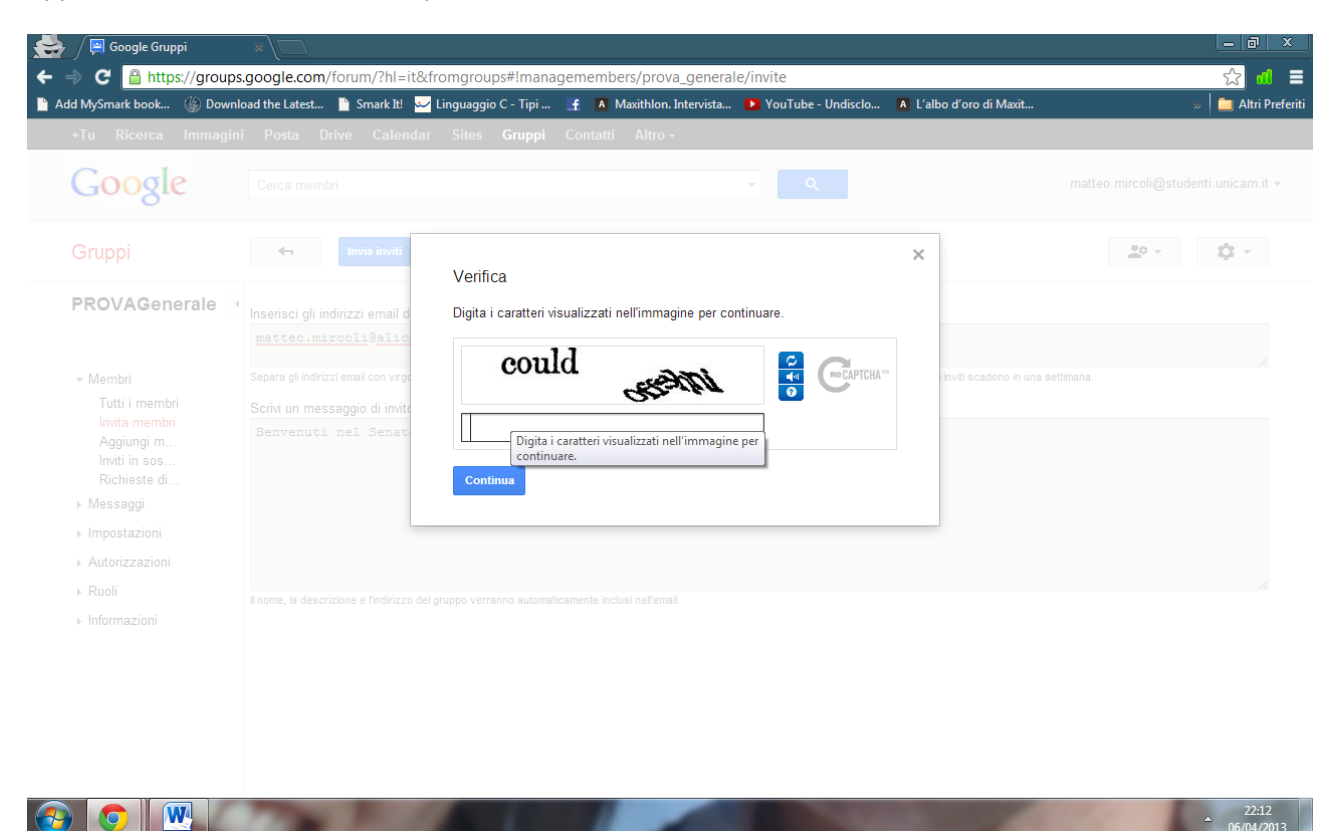

Inseriamo i caratteri che vediamo e clicchiamo su continua.

Ora abbiamo creato con successo la nostra Mailing List.

### **INVITARE ULTERIORI MEMBRI DOPO LA CREAZIONE**

#### Clicca a sinistra su "Invita Membri": e da li procedere all'invito

| 😸 / 🛛 Google Gruppi 🛛 🛛 🖉 Page                                                                                                    | e not available - Group 🛪 🔪 🦳      |                              |                              |                          |                     | _ @ ×               |
|----------------------------------------------------------------------------------------------------|------------------------------------|------------------------------|------------------------------|--------------------------|---------------------|---------------------|
| ← → C 🔒 https://groups.google.com                                                                                                    | /forum/?fromgroups&hl=i            | t#!managemembers/prova_g     | generale/members/active      |                          |                     | ☆ 📶 🔳               |
| 📔 Add MySmark book 🍈 Download the Latest                                                                                                    | 📄 Smark It! 🐱 Linguaggio (         | C - Tipi 📑 🚺 Maxithlon. Inte | ervista D YouTube - Undisclo | A L'albo d'oro di Maxit  |                     | » 📋 Altri Preferiti |
| +Tu Ricerca Immagini Posta D                                                                                                    | )rive Calendar Sites               | Gruppi Contatti Altro -      |                              |                          |                     |                     |
| Google Cerca mem                                                                                                    | bri                                |                              | <b>ب</b>                     |                          | matteo.mircoli@stuo | Jenti.unicam.it 👻   |
| Benvenuto nella nuova versione di Goo                                                                                                    | gle Gruppi! Scopri le <u>nuove</u> | funzionalità.                |                              |                          |                     |                     |
| Gruppi                                                                                                    | 4 Membri                           | Escluso Mancato recapito     | Azioni 👻 Trova membri        | Esporta membri           | <u>•</u> 0          | <b>\$</b> *         |
| PROVAGenerale                                                                                                    |                                    |                              |                              |                          | Visualizzazione di  | 1 membri su 1       |
|                                                                                                    | Nome visualizzato                  | Ruolo                        | Invia email                  | Notifica                 | Membro              | Pubblicazione       |
| <ul> <li>Membri</li> <li>Tutti i membri</li> <li>Invita membri</li> <li>Aggiungi membri direttame</li> <li>Inviti in sospeso</li> <li>Richieste di iscrizione</li> <li>Messaggi</li> <li>Impostazioni</li> <li>Autorizzazioni</li> <li>Ruoli</li> <li>Informazioni</li> </ul> | io                                 | Proprietario                 | matteo. mircoli@studenti.u   | unicam.it Tutte le email | 22:02 (44 minu      | È consentito        |
|                                                                                                    | 200                                |                              |                              | a series                 | 110                 | 22:46<br>06/04/2013 |

Continua....

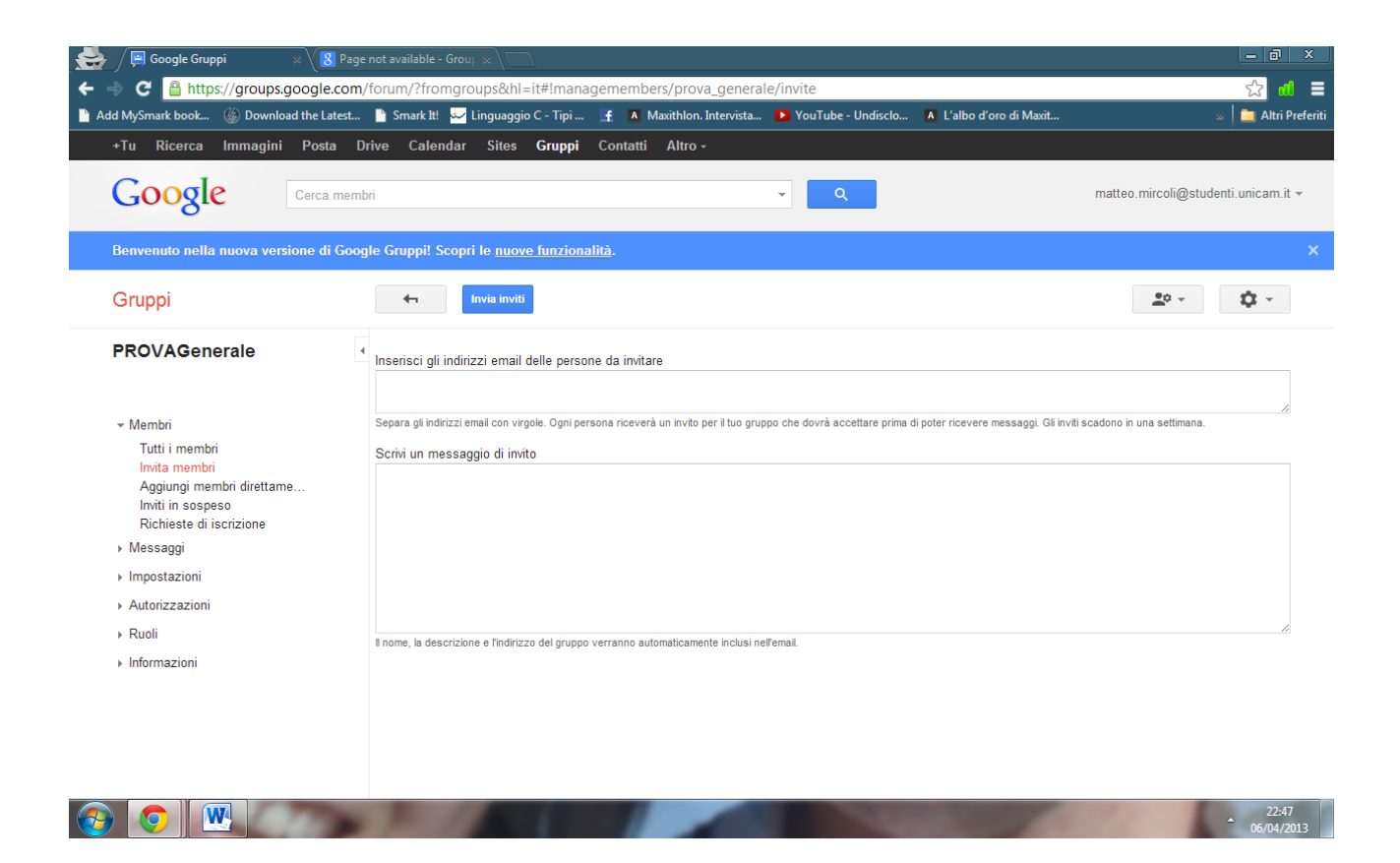

Procedere qui sopra come esposto prima.

## **ORA COME USARE LA MAILING LIST?**

Ora basterà inviare una mail a <u>nomegruppo@googlegroups.com</u> oppure @unicam.it a seconda di dove creeremo il gruppo e google si impegnerà a mandare a mandare la mail a tutti i componenti della mailing list